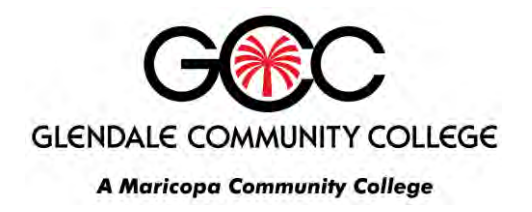

## **Gmail** Forwarding all email from Google mail to another email address

 Log in at http://google.maricopa.edu using your MEID and password. This is the username and password you use to log into my.maricopa.edu and Blackboard.

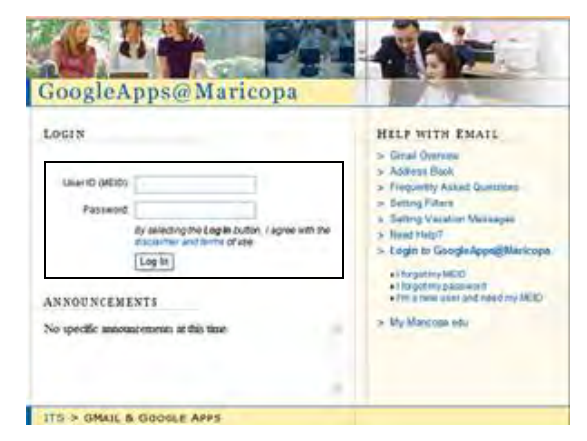

- 2. When the GoogleApps@Maricopa page appears, first, locate the MyTools menu.
  - a. Click the My Gmail menu item.
  - b. Your email will load.

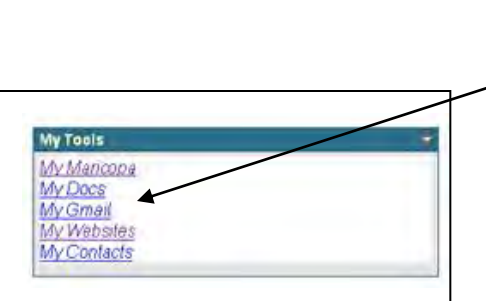

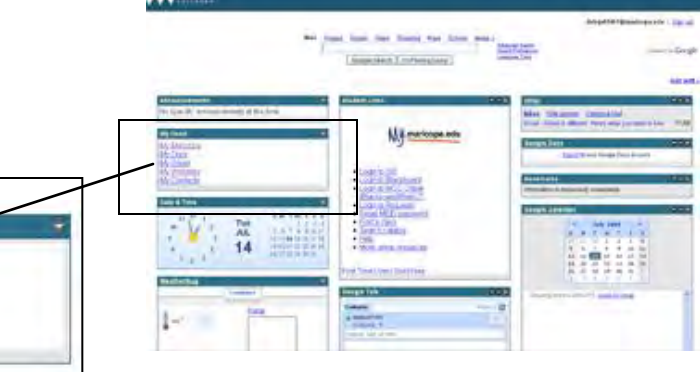

3. Click Settings at the top of the page.

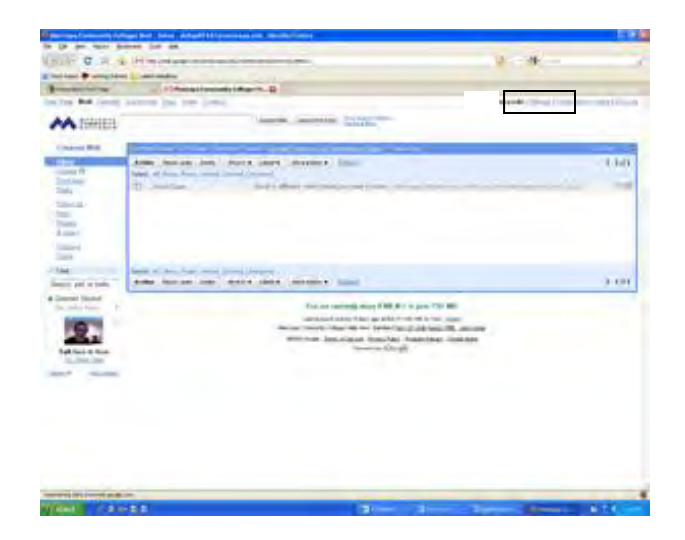

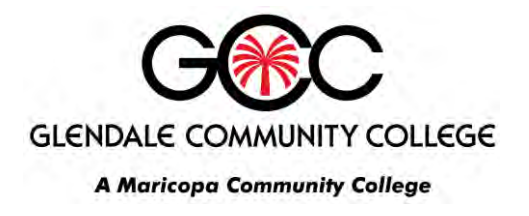

## **Gmail** Forwarding all email from Google mail to another email address

4. When the Settings window appears, click the Forwarding and POP/IMAP tab.

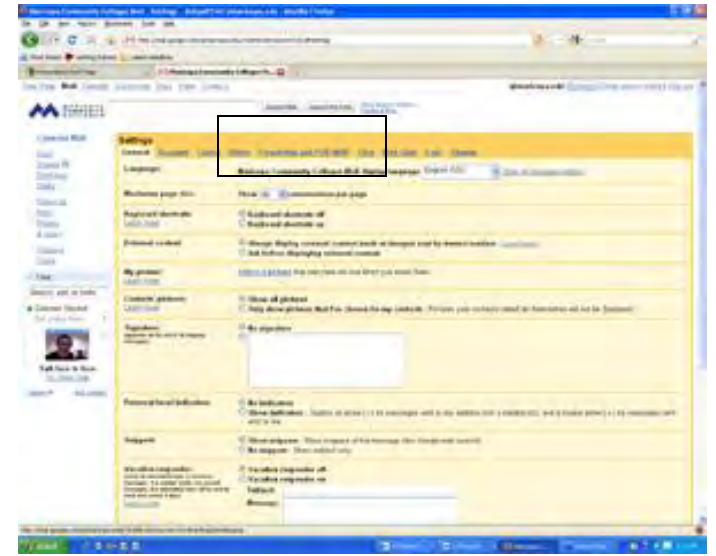

- In the Forwarding area, enter the email address to which you'd like your messages forwarded. Double-check to be sure it is spelled correctly!
- 6. Select the action you'd like your messages to take from the drop-down menu. You can choose to keep Gmail's copy of the message in your inbox, or you can archive it or **delete it**. We strongly suggest that you choose **"delete Maricopa**

| General Accessiti Labels                                                            | Elities Franciscong and POP MAP that Web-cities Lake Themes                                                                                                    |   |
|-------------------------------------------------------------------------------------|----------------------------------------------------------------------------------------------------|---|
| Forwardby:                                                                          | Dissible forwards opy of incoming mail to invited address and Porward & copy of incoming mail to invited address and Keep Maricepa Community Colleges Mail's copy in the Indon Keep Maricepa Community Colleges Mail's copy provide Maricepa Community Colleges Mail's copy                                                                                                    |   |
| POP Download:<br>Laath mens                                                         | South POP to evaluated for all mail that has served since 7/1/08 Nable POP for mail that anives frees new on Disable POP South POP South POP Sout | v |
| IMAP & CONC.<br>(Income Community Colleges Mail<br>States Using MAP)<br>Mart Drotte | t. Status: IMAP is disabled<br>O Enable IMAP<br>© Disable MAP<br>2. Cenfigure your email client (e.g. Outlook, Thumberbat, Phone)                                                                                                    |   |

Community College's Mail copy" (the third option on the list).

7. Click **Save Changes**. All Maricopa Gmail messages that arrive in the future will now be automatically forwarded to the chosen email address.